# Exibir informações de status da porta do protocolo de descoberta de camada de enlace (LLDP - Link Layer Discovery Protocol) em um switch

# Objetivo

O Link Layer Discovery Protocol (LLDP) Media Endpoint Discovery (MED) fornece recursos adicionais para suportar dispositivos de endpoint de mídia, como permitir o anúncio de políticas de rede para aplicativos como voz ou vídeo, descoberta de localização de dispositivos e informações de solução de problemas. O LLDP e o Cisco Discovery Protocol (CDP) são ambos protocolos semelhantes, e a diferença é que o LLDP facilita a interoperabilidade do fornecedor e o CDP é proprietário da Cisco. O LLDP pode ser usado em cenários em que o usuário precisa trabalhar entre dispositivos que não são proprietários da Cisco.

O protocolo LLDP é útil para administradores de rede para fins de solução de problemas. O switch fornece todas as informações sobre o status atual de LLDP das portas. O administrador de rede pode usar essas informações para corrigir problemas de conectividade na rede.

**Note:** Para saber como configurar propriedades LLDP em um switch, clique <u>aqui</u> para obter instruções.

Este artigo fornece instruções sobre como exibir as informações de status da porta LLDP em um switch.

### Dispositivos aplicáveis

- Sx250 Series
- Sx300 Series
- Sx350 Series
- SG350X Series
- Sx500 Series
- Sx550X Series

### Versão de software

- 1.4.7.05 Sx300, Sx500
- 2.2.8.04 Sx250, Sx350, SG350X, Sx550X

## Exibir informações de status da porta LLDP

Etapa 1. Acesse o utilitário baseado na Web do switch e escolha Administration > Discover - LLDP > LLDP Port Status.

| • • | Administration                      |  |  |  |
|-----|-------------------------------------|--|--|--|
|     | System Settings                     |  |  |  |
|     | Console Settings                    |  |  |  |
|     | Stack Management                    |  |  |  |
|     | User Accounts                       |  |  |  |
|     | Idle Session Timeout                |  |  |  |
| ⊧   | Time Settings                       |  |  |  |
| ۲   | <ul> <li>System Log</li> </ul>      |  |  |  |
| ⊧   | <ul> <li>File Management</li> </ul> |  |  |  |
|     | Reboot                              |  |  |  |
|     | Routing Resources                   |  |  |  |
|     | Discovery - Bonjour                 |  |  |  |
| ۳   | Discovery - LLDP                    |  |  |  |
|     | Properties                          |  |  |  |
|     | Port Settings                       |  |  |  |
|     | LLDP MED Network Policy             |  |  |  |
|     | LLDP MED Port Settings              |  |  |  |
|     | LLDP Port Status                    |  |  |  |
|     | LLDP Local Information              |  |  |  |
|     | LLDP Neighbor Information           |  |  |  |
|     | LLDP Statistics                     |  |  |  |
|     | LLDP Overloading                    |  |  |  |

### Status da porta LLDP Informações globais

As seguintes informações serão exibidas:

# LLDP Port Status LLDP Port Status Global Information Chassis ID Subtype: MAC address Chassis ID Subtype: 40:a6:e8:e6:f4:d3 System Name: switche6f4d3 System Description: SG350X-48MP 48-Port Gigabit PoE Stackable Managed Switch Supported System Capabilities: Bridge, Router Port ID Subtype: Interface name

• Subtipo de ID do chassi — Tipo de ID do chassi.

Note: Neste exemplo, o subtipo de ID do chassi é o endereço MAC.

• ID do chassi — Identificador do chassi. Quando o subtipo de ID do chassi é um

endereço de Controle de Acesso ao Meio (MAC - Media Access Control), o endereço MAC do dispositivo é exibido.

- Nome do sistema Nome do dispositivo.
- Descrição do sistema Descrição do dispositivo em formato alfanumérico.
- Recursos do sistema suportados funções principais do dispositivo, como Bridge, Ponto de acesso (AP) da rede local sem fio (WLAN) ou Roteador.
- Capacidades do sistema ativadas função ou funções principais habilitadas do dispositivo.
- Subtipo de ID da porta Tipo do identificador de porta mostrado.

### Tabela de status da porta LLDP

Etapa 2. Escolha o tipo de interface desejado na lista suspensa Tipo de interface e clique em **Ir**.

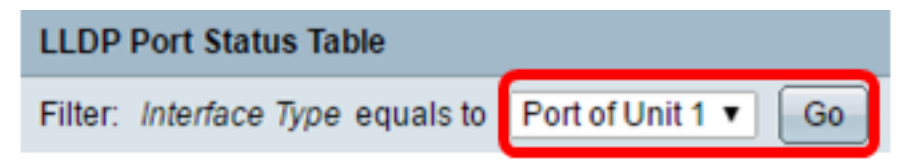

Note: Neste exemplo, Port of Unit 1 (Porta da unidade 1) é escolhido.

As seguintes informações serão exibidas:

| Interface | LLDP Status | LLDP MED Status | Local PoE (Power Type, Power Source, Power Priority,<br>Power Value) | Remote PoE(Power Type,<br>Power Source, Power Priority,<br>Power Value) | # of<br>neighbors | Neighbor<br>capability of<br>1st device |
|-----------|-------------|-----------------|----------------------------------------------------------------------|-------------------------------------------------------------------------|-------------------|-----------------------------------------|
| GE1       | Tx & Rx     | Enabled         | Power Sourcing Entity, Primary Power Source, Unknown, 0 Watts        |                                                                         | 0                 |                                         |
| GE2       | Tx & Rx     | Enabled         | Power Sourcing Entity, Primary Power Source, Unknown, 0 Watts        |                                                                         | 0                 |                                         |
| GE3       | Tx & Rx     | Enabled         | Power Sourcing Entity, Primary Power Source, Unknown, 0 Watts        | N/A, N/A, N/A, N/A                                                      | 1                 | Bridge                                  |
| GE4       | Tx & Rx     | Enabled         | Power Sourcing Entity, Primary Power Source, Low, 0 Watts            |                                                                         | 0                 |                                         |
| GE5       | Tx & Rx     | Enabled         | Power Sourcing Entity, Primary Power Source, Unknown, 0 Watts        |                                                                         | 0                 |                                         |

- Interface Identificador de porta.
- Status de LLDP opção de publicação LLDP.
- Status MED do LLDP Habilitado ou desabilitado.
- PoE local (tipo de energia, fonte de energia, prioridade de energia, valor de energia) informações de Power over Ethernet local (PoE) anunciadas.
- PoE remoto (tipo de energia, fonte de energia, prioridade de energia, valor de energia)
   informações de PoE anunciadas pelo vizinho.
- Número de vizinhos Número de vizinhos descobertos.
- Capacidade do vizinho do 1o dispositivo Exibe as funções principais do vizinho; por exemplo: Bridge ou Router.

Etapa 3. (Opcional) Clique no botão **LLDP Local Information Detail** para exibir as Informações locais do LLDP. Para saber mais sobre este recurso, clique <u>aqui</u> para obter instruções.

| I | $\bigcirc$                    | GE48 | Tx & Rx          | Enabled                          | Power Sourcing Entity, Primary Power Source, Unknown, 0 Watts |
|---|-------------------------------|------|------------------|----------------------------------|---------------------------------------------------------------|
|   | 0                             | XG1  | Tx & Rx          | Enabled                          | Power Sourcing Entity, Primary Power Source, Unknown, 0 Watts |
| ſ | 0                             | XG2  | Tx & Rx          | Enabled                          | Power Sourcing Entity, Primary Power Source, Unknown, 0 Watts |
| I | 0                             | XG3  | Tx & Rx          | Enabled                          | Power Sourcing Entity, Primary Power Source, Unknown, 0 Watts |
| I | 0                             | XG4  | Tx & Rx          | Enabled                          | Power Sourcing Entity, Primary Power Source, Unknown, 0 Watts |
|   | LLDP Local Information Detail |      | formation Detail | LLDP Neighbor Information Detail |                                                               |

Etapa 4. (Opcional) Clique no botão **LLDP Neighbor Information** Details para exibir as Informações locais do LLDP. Para saber mais sobre este recurso, clique <u>aqui</u> para obter instruções.

| 0 | GE48                          | Tx & Rx | Enabled                          | Power Sourcing Entity, Primary Power Source, Unknown, 0 Watts |
|---|-------------------------------|---------|----------------------------------|---------------------------------------------------------------|
| G | XG1                           | Tx & Rx | Enabled                          | Power Sourcing Entity, Primary Power Source, Unknown, 0 Watts |
| 0 | XG2                           | Tx & Rx | Enabled                          | Power Sourcing Entity, Primary Power Source, Unknown, 0 Watts |
| C | XG3                           | Tx & Rx | Enabled                          | Power Sourcing Entity, Primary Power Source, Unknown, 0 Watts |
| 0 | XG4                           | Tx & Rx | Enabled                          | Power Sourcing Entity, Primary Power Source, Unknown, 0 Watts |
|   | LLDP Local Information Detail |         | LLDP Neighbor Information Detail |                                                               |

Agora você deve ter visto as informações de status da porta em seu switch.